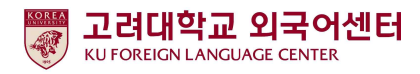

#### 2021학년도 1학기 신입생 영어능력평가고사 응시 안내

국제어학원 외국어센터 2021. 2. 15.

고려대학교 국제어학원 외국어센터에서는 학부생 공통교양 필수 이수교과목 Academic English 수준별 수업을 위해 신입생 영어능력평가고사를 다음과 같이 시행합니다.

본 시험은 2021학년도 입학한 <u>신입생 전원의무시험으로 반드시 기간 내 응시</u>하여야 2021학년도 1 학기 Academic English 교과목 수강신청이 가능합니다. <u>미응시자는 본 교과목에 대하여 수강신청 할 수</u> 없습니다.

- 다 음 -

1. 시험대상

- 21학년도 고려대학교 신입생 중 추가합격생

2. 평가 유형

가. 온라인 토익(1차): 총200문항(듣기 100문항, 읽기 100문항), 총120분
 ※시험 응시기간 내 1회 응시 가능
 나. 구술시험(2차): 원어민 교수 평가(개강 첫 주 실시)

- 3. 응시료: 무료(별도 신청절차 없음)
- 4. 시험일정

| 시험 응시기간                                    | 대상    | 영어수준 결과 확인         | 비고              |
|--------------------------------------------|-------|--------------------|-----------------|
| 2월 20일(토) 아침 8:00 ~<br>2월 22일(월) 낮 12:00까지 | 추가합격생 | 2월 22일(월) 저녁 6시 이후 | 시간 내에만<br>응시 가능 |

- 5. 응시방법
  - 가. 개별시험 응시(컴퓨터 또는 모바일)

1)컴퓨터 응시: 고려대학교 전용 사이트(https://www.eslscat.com/class/kufresh) 접속하여 회원가입 후 응시

※아이디: 신입생 "21+수험번호" (예: 21DABA20000) / 재학생 "학번" (예: 2019130789)

2)모바일 응시: esls TOEIC으로 검색하여 앱 다운로드 ※모바일 응시자도 컴퓨터로 고려대학교 전용 사이트 접속하여 회원가입 후 모바일 응시 가능 ※단, 해외에서 응시할 경우에는 컴퓨터에서만 응시 가능

- 나. 로그인 후 [Study Room] 클릭하고 [Start] 클릭하여 시험 응시 ※듣기평가 시험을 위해 스피커 또는 이어폰 연결이 가능한 컴퓨터 또는 모바일에서 응시 가능
- 6. 영어수준 결과 확인
  - 가. 외국어센터에서 개별 영어수준 결과 확인 불가
  - 나. 1차 온라인 시험 성적 결과에 따라 영어수준(초급, 중급, 고급) 분류
  - 다. 결과 확인: 본교 수강신청 홈페이지(http://sugang.korea.ac.kr) > 신입생 학번 안내에서 확인

#### ● 신입생 학번 안내 > 입학년도/학기, 이름, 수험번호, 생년월일 입력

| ■ 수강신청          | 입학년도/학기 2021학년도 1학기                                                            |  |  |  |
|-----------------|--------------------------------------------------------------------------------|--|--|--|
| 】 수강희망과목등록      | 이름                                                                             |  |  |  |
| ∎ 과목조회          | 수험번호                                                                           |  |  |  |
| ∎ 안내사항          | 생년월일<br>(예:950106)                                                             |  |  |  |
| ■ 계절수업료납부안내     |                                                                                |  |  |  |
| ∎ 타대학학점교류안내     | 확인                                                                             |  |  |  |
| ■ 참고자료          |                                                                                |  |  |  |
| ■ 바로가기          | 외국인 학생의 학번은 학과행정실로 문의하시기 바랍니다.                                                 |  |  |  |
| ■ 포털미사용자 비밀번호변경 | Please contact relevant department office for International student ID number. |  |  |  |
| ■ 신입생 학번 안내     |                                                                                |  |  |  |

#### ● 시험 결과 조회 - 영어수준 확인

| !입생 학번 안      | 내      |       |
|---------------|--------|-------|
| 입학년도/학기<br>이름 | 2021학년 | 도 1학기 |
| 영어수준          | 중급     | 1     |
| 학번            |        |       |

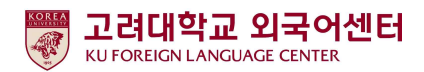

#### 7. 신입생 수강신청

 치 초급, 중급: 신입생 수강신청기간에 직접 본인의 영어수준에 개설된 분반으로 수강신청하여야 함.
 -개강 첫 주에 원어민 교원의 2차 구술평가를 실시하며 평가 결과에 따라 영어수준 변경이 요구되는 학생들은 수강신청 정정기간에 본인이 직접 분반을 변경해야 함.
 ※영어수준 변경은 초급과 중급 내에서만 가능하며, 고급으로 변경은 불가.

#### ● 2021학년도 1학기 신입생·편입생 수강신청 일정

| 대상자     | 일정           | 일시                                                                           |  |  |  |
|---------|--------------|------------------------------------------------------------------------------|--|--|--|
| 신입생.편입생 | 수강신청         | 2.23(화) 10:00 ~ 2.24(수) 12:00                                                |  |  |  |
|         | 수강신청<br>정정기간 | 1학년: 3월 4일(목) 21:30 ~3월 5일(금) 12:00<br>전체학년: 3월 5일(금) 18:30 ~ 3월 6일(토) 12:00 |  |  |  |

#### ★ 2021학년도 1학기 IFLS011 Academic English 1 개설 분반 정보

| 영어수준 | Group                                             | 개설 분반                  | 비고                                               |  |  |
|------|---------------------------------------------------|------------------------|--------------------------------------------------|--|--|
| 초급   | N/A                                               | L1~L9, LA~LZ,          | L1, L2 초급반은 외국인 학생만                              |  |  |
|      |                                                   | M1~M2                  | 수강신청 가능                                          |  |  |
|      | 1G<br>경영대학, 자유전공학부                                | 01~16                  |                                                  |  |  |
| 중급   | 2G<br>정경대학, 미디어학부,<br>국제학부                        | 17~35                  |                                                  |  |  |
|      | 3G<br>문과대학(국문,노문,독문,불<br>문,서문,영문,일문,중문)           | 36~50                  |                                                  |  |  |
|      | 4G<br>심리학부,<br>문과대학(사학,사회학,심리,<br>언어,철학,한국사학,한문학) | 51~60                  | 중급의 경우, 본인의 소속<br>단과대학/학부(과)에 개설된<br>분반만 수강신청 가능 |  |  |
|      | 5G<br>공과대학, 정보보호학부,<br>사이버국방학과,<br>스마트보안학부        | 61~84, E3~E4           |                                                  |  |  |
|      | 6G<br>생명과학대학, 의과대학,<br>이과대학                       | 85~99, A1~A7           |                                                  |  |  |
|      | 7G<br>간호대학, 보건과학대학                                | A8~A9, B1~B9,<br>C1~C2 |                                                  |  |  |
|      | 8G<br>사범대학, 디자인조형학부                               | C3~C9, D1~D5           |                                                  |  |  |
|      | 9G<br>정보대학                                        | D6~E2                  |                                                  |  |  |

※개설분반 코드 관련, 변경 가능성 있으므로 추후 수강신청 시 본인의 분반 확인 필수

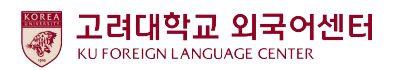

### 2) 고급: 1차 온라인 영어시험 결과에 따라 고급으로 분류된 학생들은 원어민 교원의 2차 구술평가를 통해 최종적으로 영어수준 확정 -2차 구술평가에 대한 안내는 해당자에 한해 개별 연락함 (온라인 구술평가 예정일: 2021. 2. 22(월) 오후 3시~4시 (예정)) -2차 구술평가 결과에 따라 최종 영어수준이 고급으로 확정된 학생들은 Academic

#### English 교과목 이수 면제

※교과목 이수 면제에 따른 부족 학점은 본인의 희망하는 전공 또는 교양 과목으로 수강 가능

-2차 구술평가 결과 최종 영어수준이 고급이 아닌 경우에는 초급, 중급반으로 수강신청일에 본인이 직접 수강신청해야 함.

#### 8. 재학생 수강신청

-재학생 1차 온라인 시험 결과는 이메일 또는 문자로 안내함
-1차 온라인 성적 결과는 재학생 수강신청 기간 이후에 확인이 가능하므로, 재학생들은 수강신청 정정기간에 본인의 영어수준에 개설된 분반으로 수강신청해야 함
-초급: 수강신청 정정기간 중 본인의 학년이 해당되는 기간에 수강신청해야 함
-중급: 본인의 소속 단과대학/학부에 개설된 분반 중에서 수강신청해야 함.
※중급을 받은 2~4학년 재학생들은 <u>수강신청 정정기간 중 전체 학년</u>을 위한 기간[3월 5일(금) 18:30~3월 6일(토) 12:00]에 수강신청 할 수 있음.
(재학생 1학년생은 1학년 수강신청 정정기간에 신청함 [3월 4일(목) 21:30~3월 5일(금) 12:00])

- 9. 문의
  - 가. 온라인시험 응시 관련 시스템 문의
    - \* 문의 가능 시간: 평일 09:00~18:00 (점심시간 12:30~13:30 제외)
    - 1) 카카오톡 "YBMEschool" 채널 검색 후 친구등록하여 문의
    - 2) 시험 사이트 내, HELP DESK Q&A 게시판 문의
    - 3) 위 두 가지 방법으로 해결이 안될 경우, HELP DESK 전화(02-2009-0525) 문의
  - 나. Academic English 수강신청 문의: 외국어센터 이메일 / 전화 문의

\* 문의 가능 시간: 평일 09:00~17:30 (점심시간 12:00~13:00 제외)

- -이메일: 7942pjy@korea.ac.kr
- -연락처: 02-3290-1455

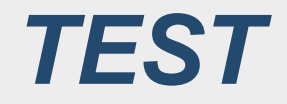

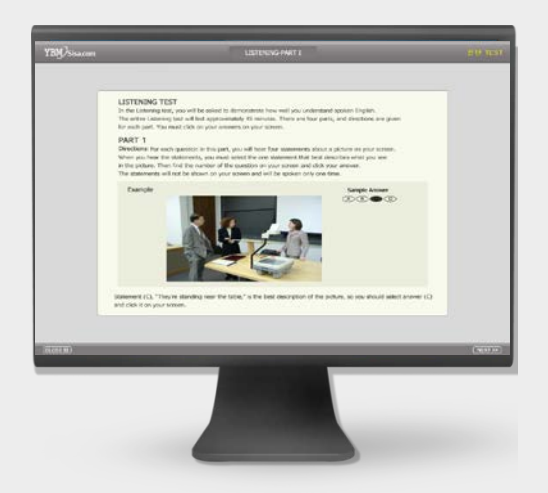

온라인 TOEIC TEST

# 총 200문항 120분 LC: 100 문항 / 45분 RC: 100 문항 / 75분

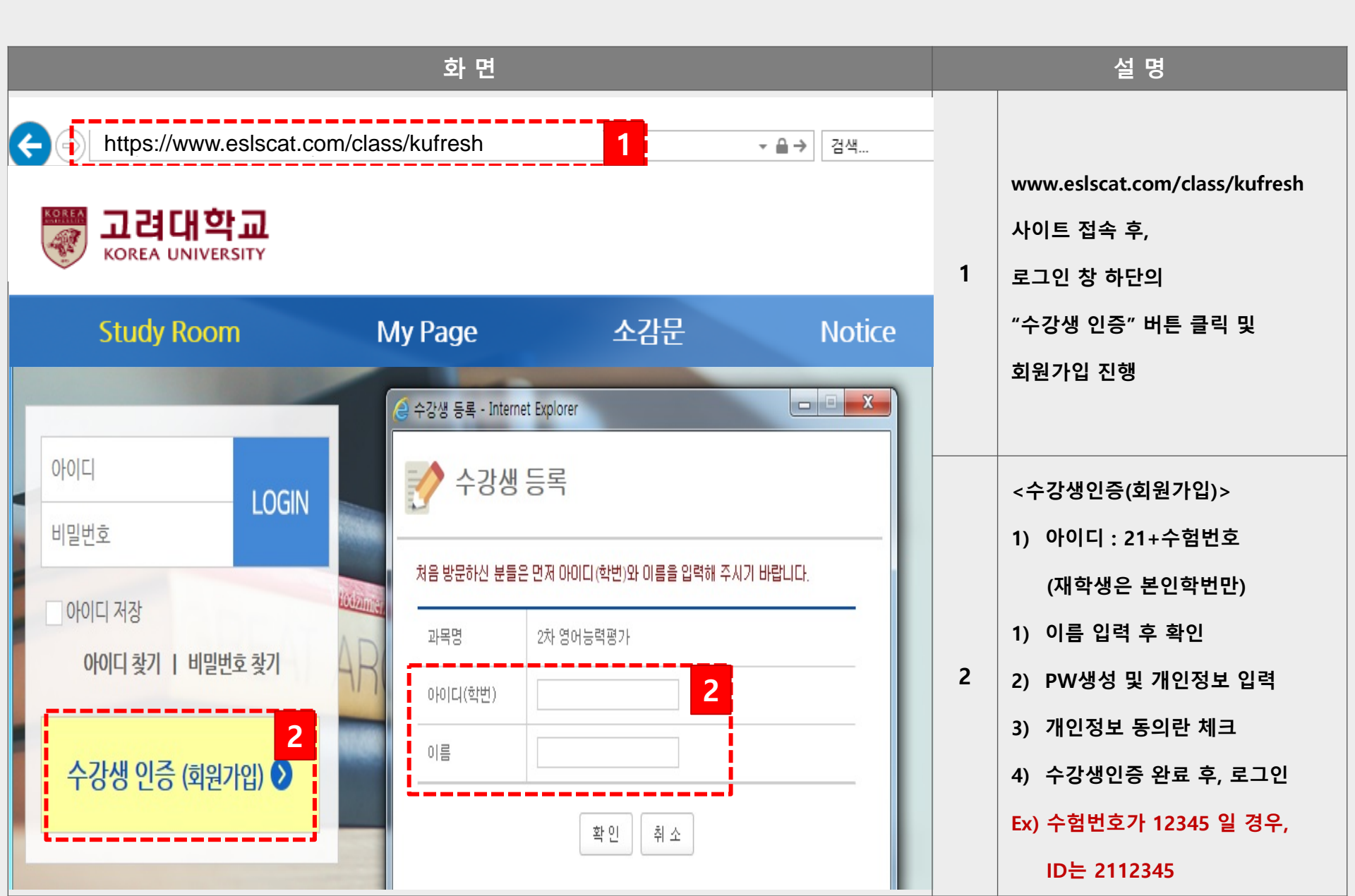

| 화면 전 전 전 전 전 전 전 전 전 전 전 전 전 전 전 전 전 전 전                                                                                                    | 설명                                               |
|----------------------------------------------------------------------------------------------------|--------------------------------------------------|
| 이용약관, 개인정보 수집 및 이용,<br>이벤트 안내 SMS / 메일 수신(선택)에 모두 동의합니다.                                                                                                    | 최초 로그인 시,<br>개인정보 수집 동의 진행<br>체크박스 선택 후, "동의" 클릭 |
| 제 1 조 [목적]       이 약관은 (주)와이비 엔넷 (이하 "회사")가 제공하는 제반 서비스의 이용과 관련하여 회사와 회원과의<br>권리, 의무 및 책임사항, 기타 필요한 사항을 규정함을 목적으로 합니다.         제 2 조 [정의]       이 약관에서 사용하는 용어의 정의는 다음과 같습니다.         이 약관에서 사용하는 용어의 정의는 다음과 같습니다.       ① "회원"이라 함은 회사의 "서비스"에 접속하여 이 약관에 따라 "회사"와 이용계약을 체결하고 "회사"가 제공하는 "서비스"를 이용하는 고객을 말합니다.         ② "아이디(ID)"라 함은 "회원"의 식별과 "서비스" 이용을 위하여 "회원"이 정하고 "회사"가 승인하는         가인정보 수집 및 이용에 대한 동의 (필수) |                                                  |
| 개인 정보 수집 항목 및 수집방법          ① 수집항목       회사는 기본적인 서비스 제공을 위한 최소한의 필수 정보만을 아래와 같이 수집하고 있으며 고려 각각         의 기호와 필요에 맞는 서비스를 제공하기 위한 정보 수집 시 별도 등의를 득하고 수집하고 있습니다.          ·일반 회원가입>       - ····································                                                                                                    |                                                  |
| SNS       이메일         위 내용은 학사운영(성적처리,통계데이터 등)에 필요한 최소한의 개인정보 활용 동의<br>에 대한 것으로 보안 정책상 학습 이용 전 개인정보 수집 및 활용에 동의하셔야만 서<br>비스 이용이 가능한 점 양해 부탁드립니다.         동의 안함       동의                                                                                                    |                                                  |

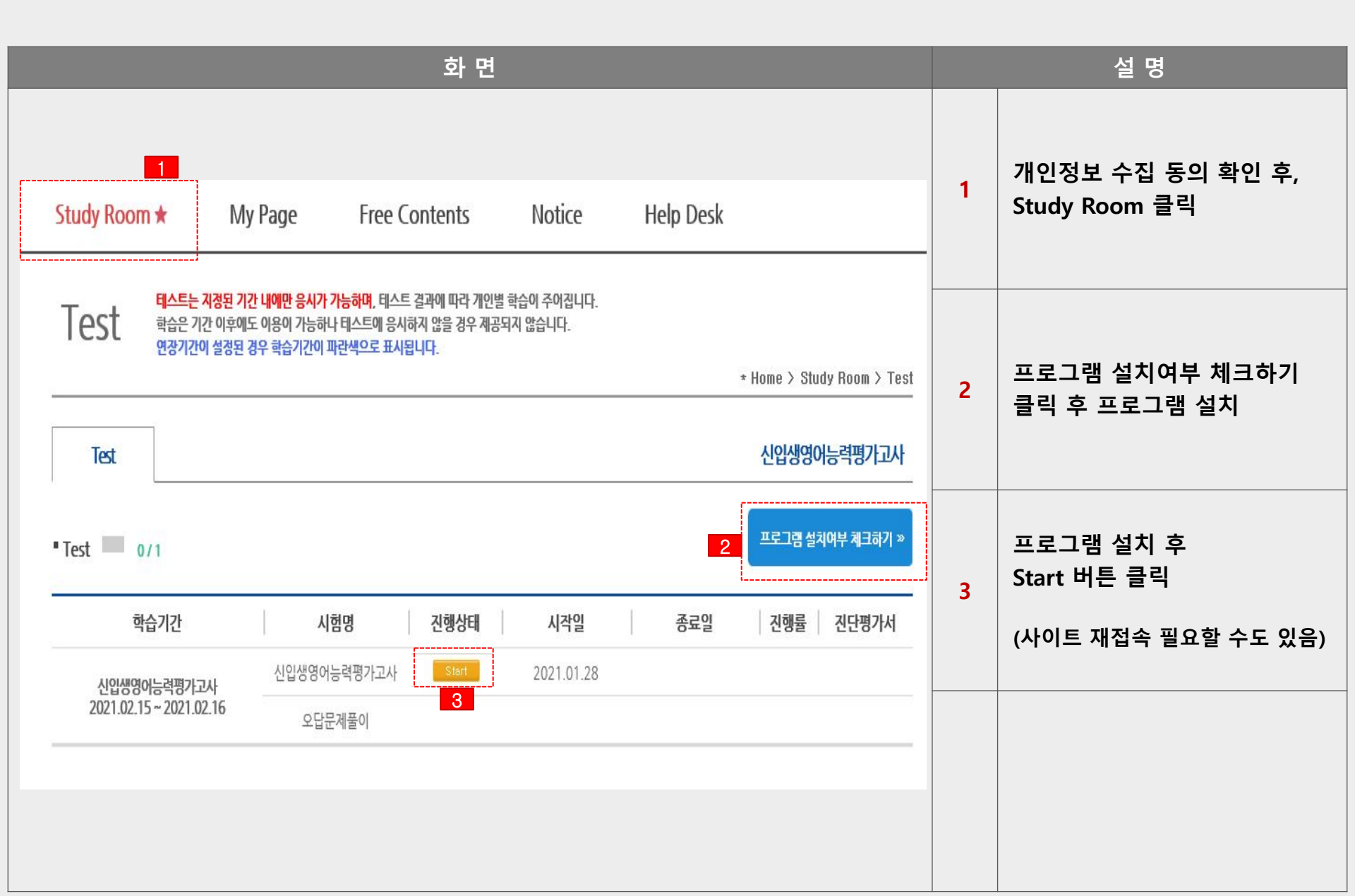

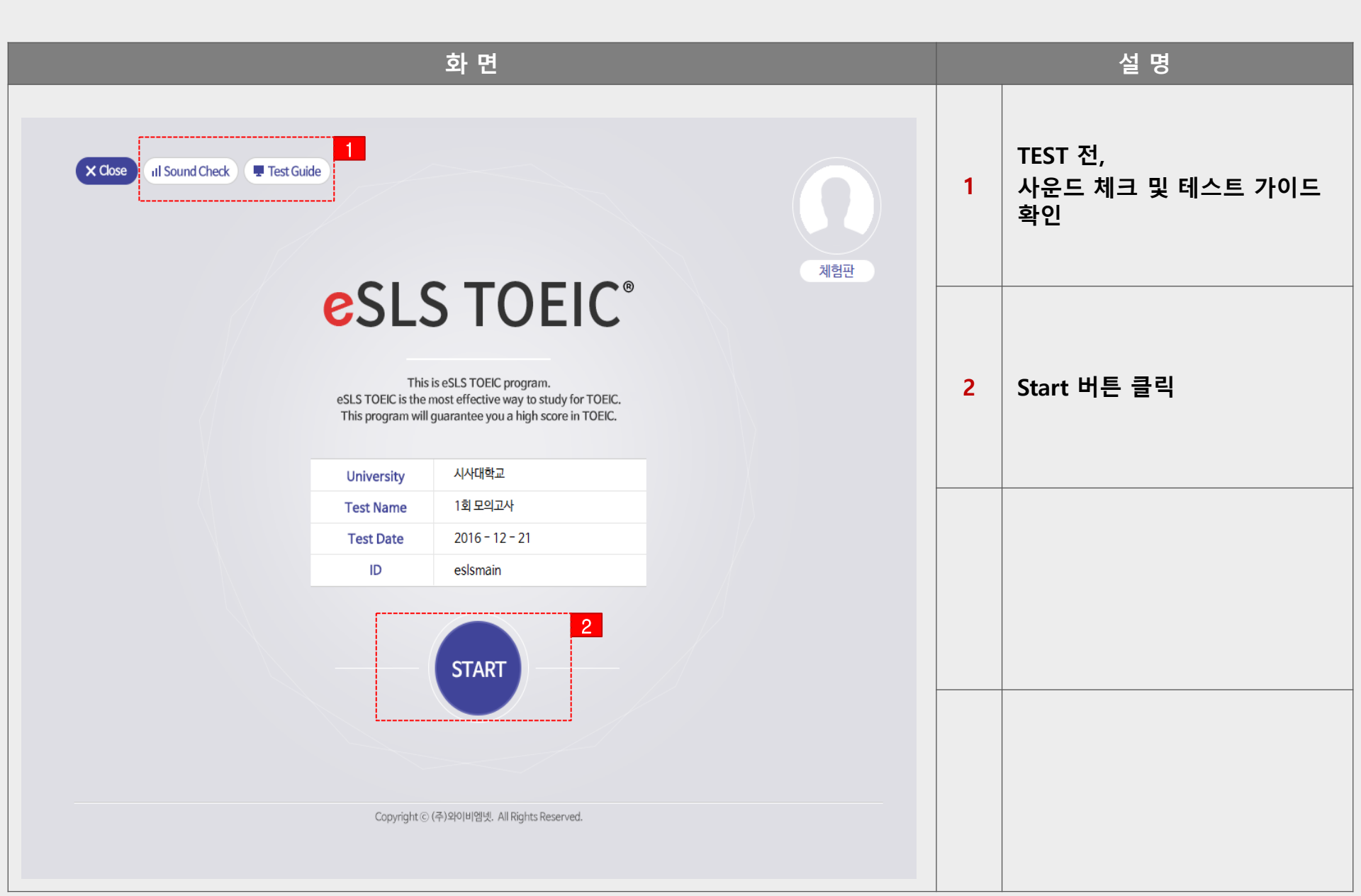

| 화 면                             |                                                                                                    |                      |      |  | 설 명 |                              |
|---------------------------------|----------------------------------------------------------------------------------------------------|----------------------|------|--|-----|------------------------------|
| Close Il Sound Check Test Guide | on                                                                                                    |                      |      |  | 1   | 문항 수, 시간 확인                  |
| 본 시험                            | 본시혐의 평가 문항구성 및 시험시간은 아래와 같습니다.         ● L/C (100문제, 45분)         ● R/C (100문제, 75분)         ● PART 1       6문제         ● PART 5       30문제         ● PART 2       25문제 |                      |      |  | 2   | TEST Start 버튼 클릭 후,<br>시험 진행 |
| PART 3<br>PART 4                | 39문제<br>30문제                                                                                                    | PART 7               | 54문제 |  |     |                              |
|                                 | Copyright ⓒ (추)와이비옘넷.                                                                                                    | All Rights Reserved. | 2    |  |     |                              |
|                                 |                                                                                                    |                      |      |  |     |                              |

# esls TOEIC 으로 검색 후, 다운로드

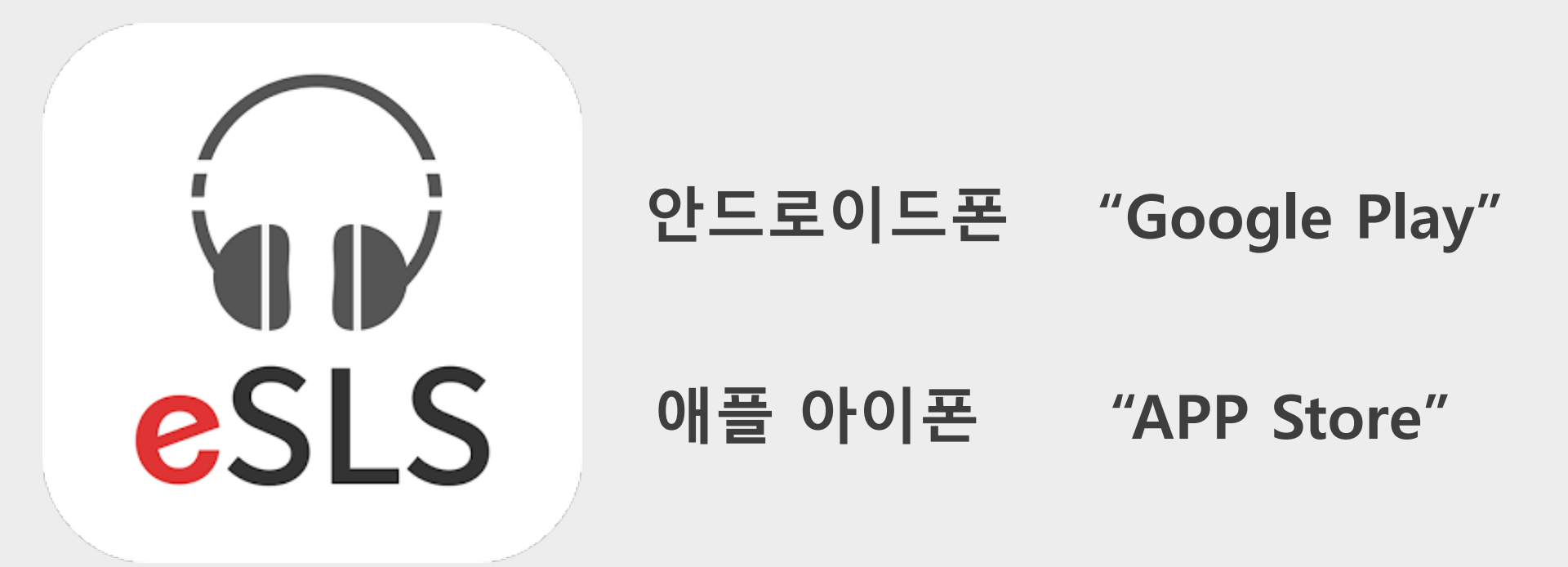

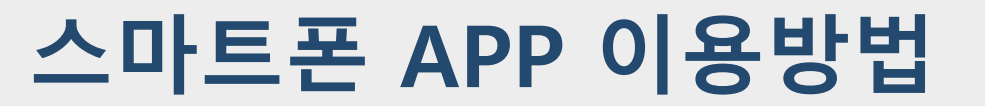

### 스마트폰 APP 이용방법

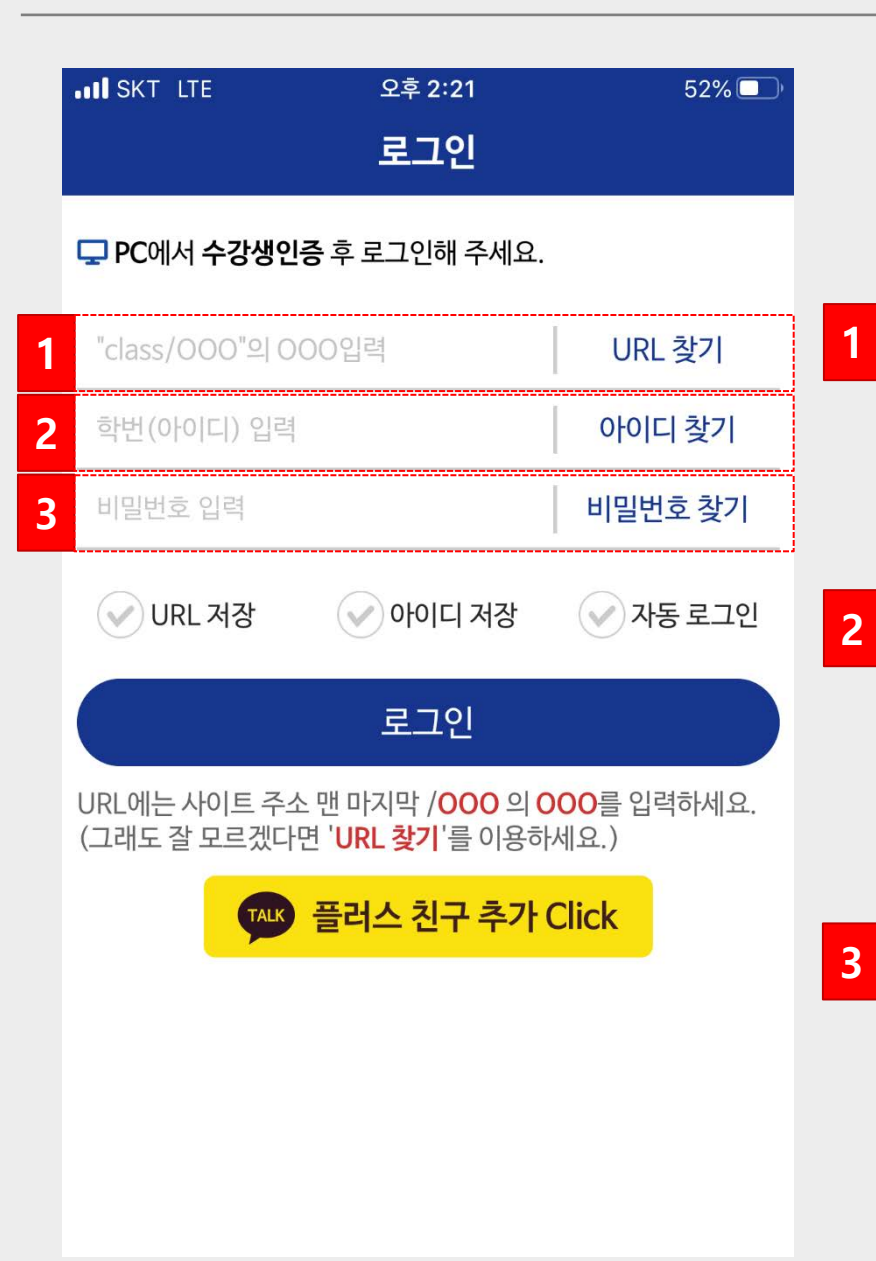

#### 수강생인증(회원가입)은 PC 웹으로 진행

URL 입력 <mark>kufresh</mark> 입력

ID 입력

21 + 수험번호

(ex. 수험번호가 12345 일 경우, 2112345)

PW 입력

회원가입 시, 설정했던 PW 입력 PW 변경은 PC로 접속하여 개인정보 변경!

### 스마트폰 APP 이용방법

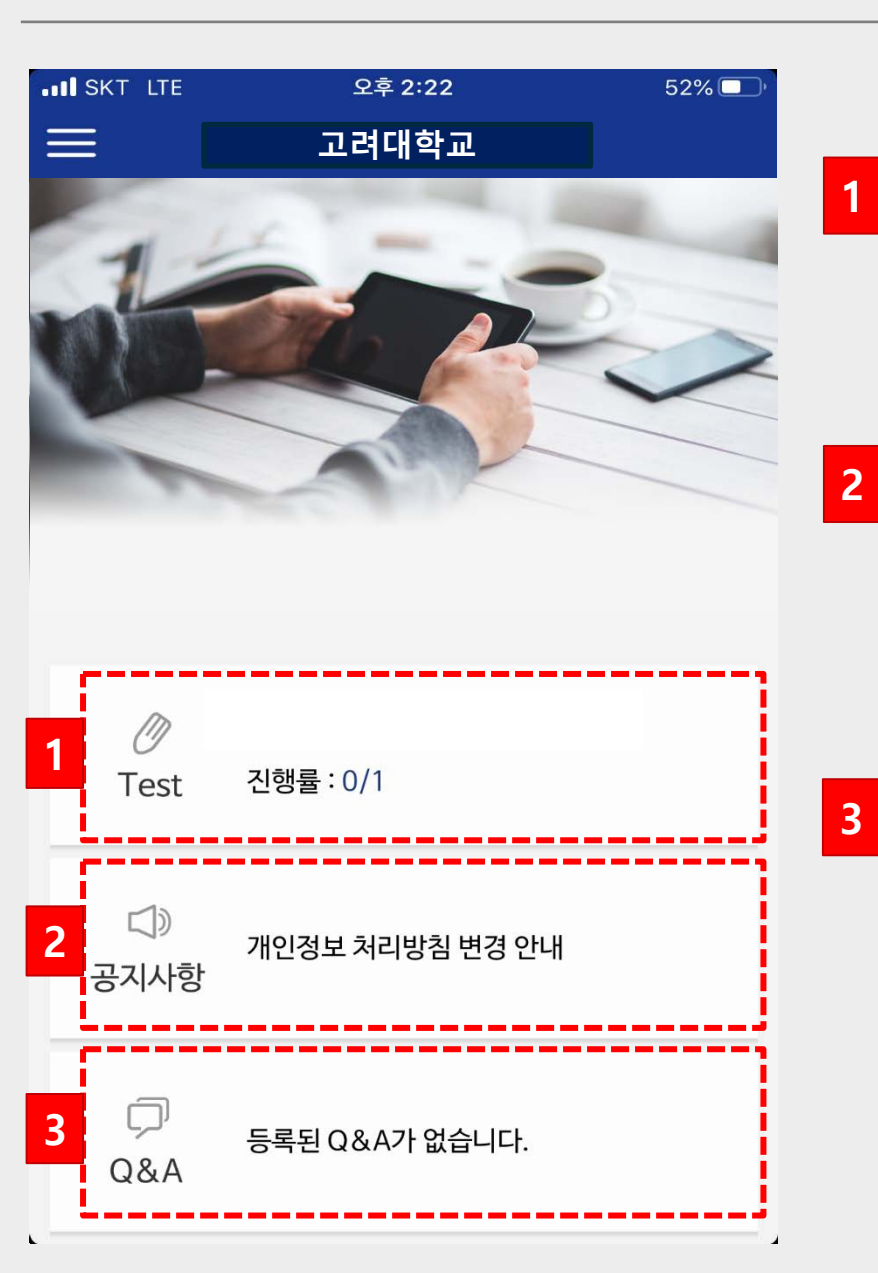

**Test** 온라인 TOEIC TEST 응시

**공지사항** 주요 공지사항 확인 메뉴

오류 및 문의사항 1:1 게시판

대표번호: 02-2009-0525

Q&A

#### HELP DESK 상담 채널

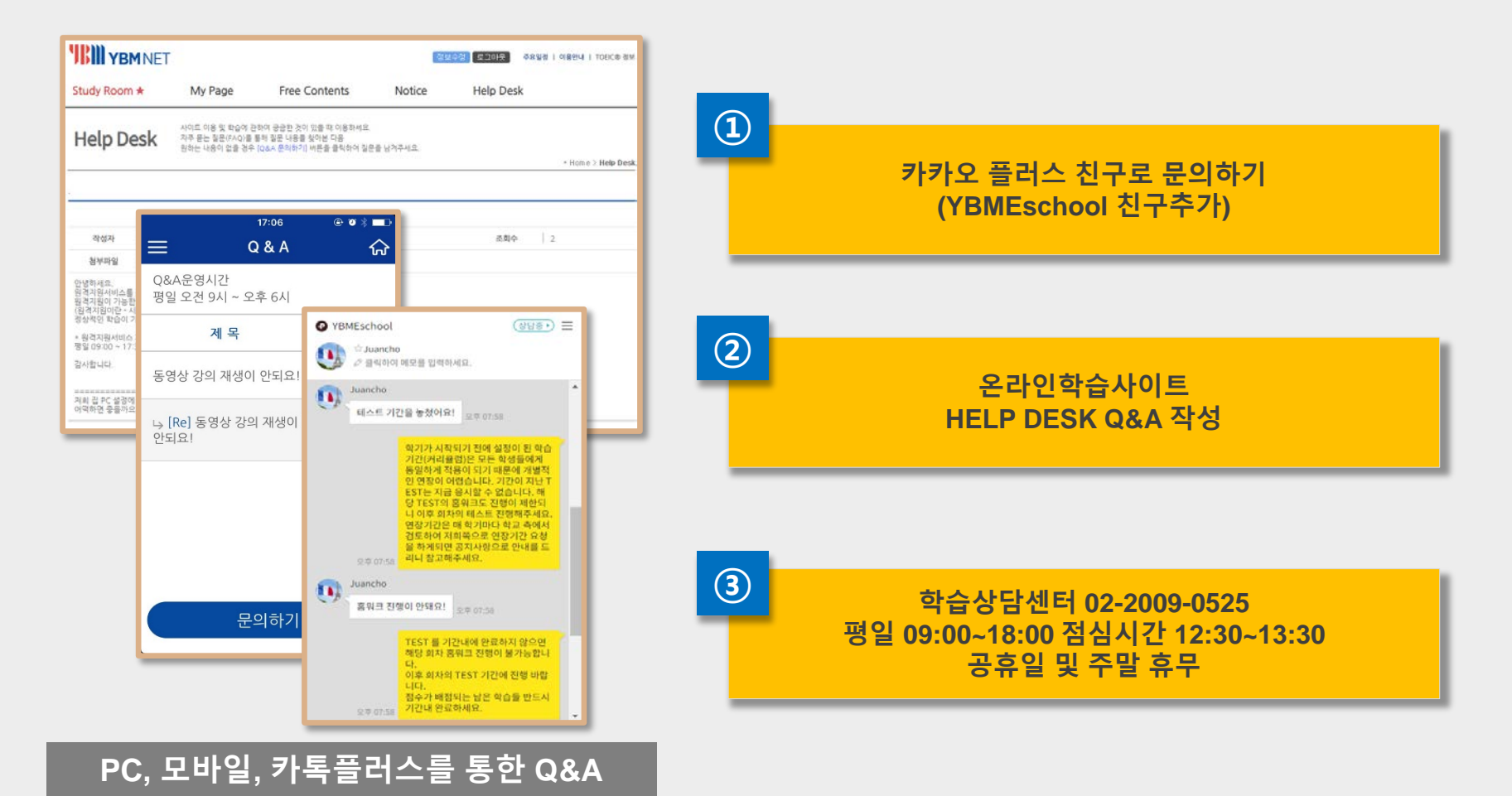